# Kurzübericht der implementierten Funktionen der Fachinformatiker -== Info Datenbank ==-

### Einleitung :

Zu Beginn möchte ich kurz den Sinn dieser Datenbank erläutern.

Als Webmaster der Fachinformatiker -== Infos Seite ==- erreichen mich fast täglich Anfragen nach Ausbildungsstellen oder Kontaktpersonen.

Da ich aus Nordrhein-Westfalen komme und keinen Überblick über ausbildende Betrieb z.B. in Brandenburg habe, entschloss ich mich diese Datenbank zu erstellen.

In Ihr können nicht nur angebotene Ausbildungsstellen gespeichert werden, sondern auch die Daten von Auszubildenden in der Region.

Beispiel :

Ich komme aus Osnabrück und interessiere mich für die Ausbildung zum Fachinformatiker. Ich lasse mir also in der Datenbank alle Datensätze anzeigen, die auf das Kriterium

"Niedersachsen" und "Stellenangebote zum Fachinformatiker" und "Tätigkeit ->

Auszubildender zum Fachinformatiker (Sysemintegration)" anzeigen.

Das Ergebnis wäre, das alle Firmen angezeigt werden, die in Niedersachen zum Fachinformatiker ausbilden sowie alle Auszubildenden zum Fachinformatiker aus diesem Bundesland. (Natürlich nur, wenn entsprechende Datensätze eingetragen sind).

Nun besteht die Möglichkeit, sich Informationen aus erster Hand zu besorgen (Mail an die Azubis) oder eine direkte Online-Bewerbung (falls gewünscht) zu versenden.

Wie kommen die Datensätze zustande ?

Der Datenbestand beruht alleinig auf der Mithilfe der Besucher meiner Web-Seite (www.suicidal.de).

Im eigenen Interesse sollte man sich in Datenbank eintragen, da viele Leute froh sind wenn Ihnen jemand aus erster Hand Informationen geben kann.

Wir alle wissen, das die Information der IHK und des Arbeitsamtes total an der Realität vorbeigehen.

Der zweite Weg ist die Weiterleitung der Adresse an Firmen (wichtig um Stellenangebote zu erfassen) und weitere Azubis.

Wenn der Personal-Chef noch unbesetzte Stellen hat, darf er sich gerne in die Datenbank eintragen.

In wieweit diese Datenbank einen Nutzen hat, hängt natürlich von Ihrer Beteiligung ab...

In diesem Sinne

Der Webmaster Suicidal

## Übersicht der Funktionen

(Auf die Funktionen klicken um zu einer ausführlicheren Beschreibung zu gelangen)

| 🚈 Fachinformatiker Info Datenbank: H                                                                                                    | Homepage - Microsoft Inter                                                  | net Explorer                                                             |                                                                                                    |                                |            |
|----------------------------------------------------------------------------------------------------|-----------------------------------------------------------------------------|--------------------------------------------------------------------------|----------------------------------------------------------------------------------------------------|--------------------------------|------------|
| <u>Datei Bearbeiten Ansicht Favoriter</u>                                                                                                    | n E <u>x</u> tras <u>?</u>                                                  |                                                                          |                                                                                                    |                                |            |
| Zurück Vorwärts Abbrech                                                                                                    | nen Aktualisieren Startseite                                                | Suchen Favoriten                                                         | Image: Second second second | <b>Drucken</b> Bearbeiten      |            |
| 🛛 Adresse 🙋 http://sodomianse/cgi-bin/fidb                                                                                                    | base.pl                                                                     |                                                                          |                                                                                                    |                                | <b>-</b> 6 |
| Fachinformatiker Info Datenban<br>Homepage                                                                                                    | k                                                                           |                                                                          |                                                                                                    |                                |            |
| Blättern:<br>Zeige Neue<br>Zeige Alle<br>Web-Rundgang nach homePage<br>Inhaltsverzeichnis<br>Stichwortliste<br>Nach Kriterienliste<br>Eigene Kriterienliste<br><b>M Suche:</b> | suchen nach:<br>Tip:Mitauto'b wird 'auto' gefur<br>In dieser Datenbank könn | Suchen<br>nden, aber nicht 'autopilot' ode<br>en alle relevanten Infos a | er 'autoren' alle Tips und l<br>bgerufen und eingetrag                                                                                                    | lilfebildsohirme.<br>en werden |            |
| Neu hinzugekommen<br>Erweiterte Suche<br>Suche nach Satz-ID<br>Gespeicherte Abfragen<br><b>Dateneingabe:</b>                                                                   |                                                                             |                                                                          |                                                                                                    |                                |            |
| Datensatz hinzufügen                                                                                                    |                                                                             |                                                                          |                                                                                                    |                                |            |
| An- / Abmeldung<br>Datenbank-Information<br>Hilfe zu den Feldern<br>WODA-Homepage                                                                                              |                                                                             |                                                                          |                                                                                                    |                                |            |
| HOME guest                                                                                                    |                                                                             |                                                                          |                                                                                                    |                                |            |

Dies ist die Startseite der Datenbank, in der die einzelnen Funktionen ausgewählt werden können (linke Seite).

Zu Beginn werden wir einen Datensatz eingeben und anschließend die unterschiedlichen Suchmethoden benutzen.

### Eingabe eines Datensatzes

Über den Link "Datensatz hinzufügen" wird die folgende Eingabemaske geöffnet.

Zu jedem Feld ist eine kleine Beschreibung angefügt, an deren Vorgaben Sie sich bitte halten. Der obere Teil dieses Formulars erfasst die persönlichen Daten, in denen Angaben zur Tätigkeit, dem Bundesland, der E-Mail Adresse und der Stadt eingetragen werden.

Diese Angaben sind extrem wichtig, da die Suche nach Bundesländern ein elementarer Bestandteil der Datenbank und die E-Mail Adresse essentiell für die Kontaktaufnahme ist .

Wenn mehrere Punkte auf Ihre Tätigkeit zutreffen, markieren Sie bitte alle zutreffenden.

Sollte Ihr Beruf nicht aufgeführt sein markieren Sie bitte "sonstiger Beruf" und tragen diesen unter Angaben zur Tätigkeit ein.

| värts Abbreche       | en Aktualisieren                                                       | Startseite                                      | Suchen                              | Favoriten                       | Verlauf                | E-Mail                                                 | Drucken       | Bearbeiten       |
|----------------------|------------------------------------------------------------------------|-------------------------------------------------|-------------------------------------|---------------------------------|------------------------|--------------------------------------------------------|---------------|------------------|
| omianse/cgi-bin/fidb | ase.pl/Add                                                             |                                                 |                                     |                                 |                        |                                                        |               |                  |
| firma:               | Erweiterte Hilfe<br>(1-40 Zeichen)<br>IBM                              | weglassen                                       | Feldbesch                           | reibung anze                    | eigen                  |                                                        |               |                  |
| vorname:             | Bitte Ihre Firma an<br>(1-40 Zeichen)<br>Werner                        | geben                                           |                                     |                                 |                        |                                                        |               |                  |
| nachname:            | Bitte den Vorname<br>(1-40 Zeichen)<br>Brosio<br>Wenn mehrere Na       | en angeben                                      | durch einen B                       | indestrich trenr                | nen (-), kein          | e Leerzeichen                                          |               |                  |
| titel:               | Herr 💌                                                                 |                                                 |                                     |                                 |                        |                                                        |               |                  |
| geschiecht:          | • männlich •                                                           | weiblich                                        |                                     |                                 |                        |                                                        |               |                  |
| plz:                 | 44791<br>Die Plz eintragen                                             |                                                 |                                     |                                 |                        |                                                        |               |                  |
| stadt:               | (1-40 Zeichen)                                                         |                                                 |                                     |                                 |                        |                                                        |               |                  |
| bundesland:          | <b>Bochum</b><br>Bitte die Stadt ein<br>Hier das Bunde<br>Nordrhein-We | trage, inkl. eind<br>esland eintrag<br>estfalen | eutiger Zuordr<br>gen, damit S<br>💌 | nung (Frankfurt<br>Sie raeumlic | am Main o<br>h zuordb: | der an der Oder?<br>ar sind                            | )             |                  |
| email:               | Werner.Brosi                                                           | o@ibm.de                                        |                                     |                                 |                        |                                                        |               |                  |
| taetigkeit:          | Bitte die Email-Ad<br>Ihre Taetigkeit                                  | r. eintragen, da                                | sonst kein Ko                       | ntakt möglich is                | at                     |                                                        |               |                  |
|                      | Auzubildend                                                            | er zum Fachinf<br>er zum Fachinf                | ormatiker, Syst<br>ormatiker, Anw   | emintegration<br>vendungsentwic | klung 🗖                | Netzwerk Verwalt<br>Programmierer<br>grafische Gestalt | er            |                  |
|                      | Auzubildend                                                            | er zum IT-Syste                                 | melektroniker                       |                                 | Г                      | Informations Tec                                       | hnologie allg | emein            |
|                      | Auzubildend                                                            | er zum IT-Syste                                 | mkaufmann                           |                                 |                        | Internetgestalter,                                     | Webdesigner   | , Mediendesigner |
|                      | C Auszubilden                                                          | der, anderer Be<br>DV-Bereich                   | ruf                                 |                                 |                        | Personalmanagr                                         | ient          |                  |

(Bitte wahrheitsgetreu ausfüllen, die Daten werden nicht zu Werbezwecken oder sonstigem weiter benutzt)

Im unteren Teil des Formulars können Stellenangebote, Name des entsprechenden Ansprechpartners und weitere Infos eingegeben werden.

Des weiteren kann ein Bild eingefügt werden und die URL der privaten oder firmeneigenen Homepage vermerkt werden.

Ist alles eingetragen bitte auf "Weiter mit Vorschau" klicken oder auf "Änderungen Rückgängig machen" um die Daten erneut einzutragen.

Der Eintrag Passwort hat eine besondere Bedeutung, wenn Sie hier kein Passwort vergeben, könnte jeder Ihre Daten verändern.

Wenn Sie ein Passwort vergeben kann der Datensatz nur nach Eingabe desselbigen editiert werden.

BITTE MERKEN SIE SICH IHR PASSWORT....

| √⊐ ,<br>Zurück       | <b>. →</b><br>Vorwärts | Abbrechen                   | _⊈_<br>Aktualisieren                                                                                                    | Gartseite                                                                                                    | Q<br>Suchen                                                                                                    | *<br>Favoriten                                                                             | Contraction Verlauf                     | E-Mail                                | 🗐<br>Drucken                | Bearbeiten            |   |
|----------------------|------------------------|-----------------------------|----------------------------------------------------------------------------------------------------|----------------------------------------------------------------------------------------------------|----------------------------------------------------------------------------------------------------|--------------------------------------------------------------------------------------------|-----------------------------------------|---------------------------------------|-----------------------------|-----------------------|---|
| d <u>r</u> esse 🖉 hl | ttp://sodomians        | e/cgi-bin/fidbas            | e.pl/Add                                                                                                    |                                                                                                    |                                                                                                    |                                                                                            |                                         |                                       |                             |                       |   |
|                      |                        | stellen: J                  | ob-Angebote<br>▼ wir bilden zu<br>Wir bilden zu<br>wir bilden zu<br>Wir bilden zu<br>Wir bilden au<br>Wir bilden a<br>Wir bagruess<br>Wir begruess | Ihrer Firma<br>um Fachinform<br>um IT-Systemk<br>um IT-Systeme<br>us, allgemein<br>tellen im EDV-<br>en Online-Anf<br>en Initiativ-Ber | atiker aus, Sys<br>atiker aus, Anv<br>aufmann aus<br>lektroniker aus<br>Bereich zu be<br>ragen, bitte E-<br>werbungen pe | temintegration<br>wendungsentwic<br>setzen, bitte anı<br>Mail angeben<br>r Post, bitte gen | klung<br>geben welche<br>aue Adresse a  | ngeben                                |                             |                       |   |
|                      | s                      | telleninfo: 2<br>I          | wirstellen n<br>wirhaben e<br>X<br>2 Ausbildu<br>Bochum (11                                                                                        | ur zum Ausbild<br>inen Ansprechj<br>ngsstelle<br>00 DM 1.                                                                              | en zum Fa<br>Jahr)                                                                                                    | in<br>verbungen, bitte<br>c <b>hinforma</b>                                                | tiker (S                                | ngeben<br>ysteminte                   | gration)                    | in                    | × |
|                      |                        | 3<br>H<br>I<br>A            | 3 Ausbildu<br>3ochum (11<br>1 Bürokauf<br>nzahl der Stelle                                                                                         | ngsstelle<br>OO DM 1.<br>mann (-fi<br>n,Aufgabenge                                                                                     | en zum Fa<br>Jahr)<br>rau) in B<br>biet und Anfor                                                                        | chinforma<br>ochum (11<br><sup>rderungen hier e</sup>                                      | tiker (An<br>OO DM 1.<br>eintragen (ebe | nwendungs<br>Jahr)<br>nso nicht aufge | entwickl<br>sfuehnte Stelle | <b>11ng) in</b><br>n) | F |
| vorname o            | les ansprec            | hpartners: (†<br>  <br>     | -40 Zeichen)<br>Karl<br>itte den Vornam                                                                                                    | en angeben                                                                                                    |                                                                                                    |                                                                                            |                                         |                                       |                             |                       |   |
|                      | nach<br>ansprec        | name des (a<br>hpartners: 🗗 | -40 Zeichen)<br>Nirsam<br>/enn mehrere Na                                                                                                    | ichnamen, bitt                                                                                                    | e durch einen                                                                                                    | Bindestrich tren                                                                           | nen (-), keine L                        | _eerzeichen                           |                             |                       |   |
| email f              | ur online-be           | ewerbung:   <br>B           | (arl.Wirsam)<br>itte die Email-A                                                                                                    | @ibm.de<br>dr. des Ansprec                                                                                                    | hpartners für E                                                                                                    | lewerbungen ei                                                                             | ntragen                                 |                                       |                             |                       |   |

(Bitte alle Stellen angeben, die Ihr Unternehmen ausbildet)

Anschließend gelangen Sie zu einer Vorschauansicht, in der Sie bitte alle Angaben noch einmal überprüfen.

Sind Sie soweit einverstanden können Sie den Datensatz über "speichere Datensatz in Datenbank" abspeichern.

Andernfalls können Sie über den "Zurück"-Button in Ihrem Browser zur Eingabemaske zurückgelangen.

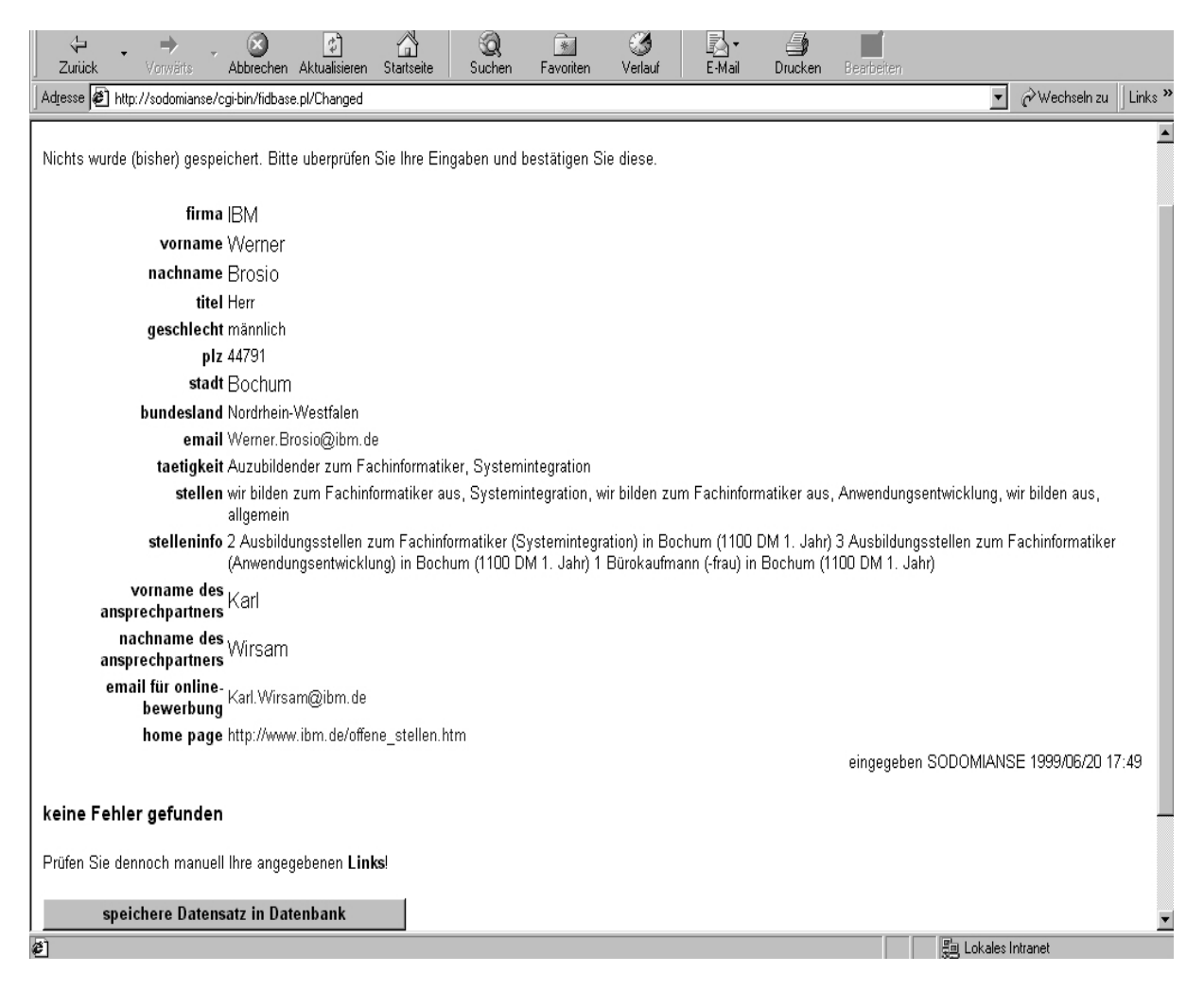

Der Datensatz ist jetzt gespeichert, über "Noch einen Eintrag hinzufügen" können Sie weitere Daten eingeben.

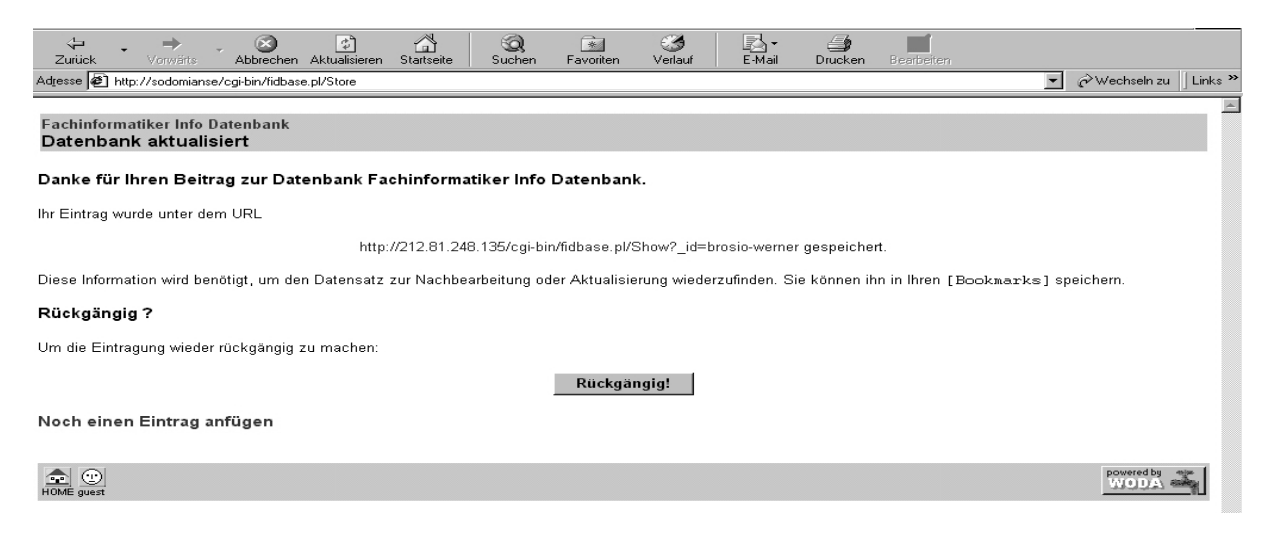

#### Anzeigen und Bearbeiten von Datensätzen

Über den Menü-Punkt "Zeige Alle" können alle Datensätze der Datenbank angezeigt werden.

"Zeige Neue" listet nur die aktuellen auf (< 1 Woche).

Um einen Datensatz anzuzeigen klicken Sie bitte auf das kleine Ordner-Icon, um die zugehörige Webseite anzuzeigen auf den Namen und um eine E-Mail zu senden auf die E-Mail Adresse.

| √⊐<br>Zurück       | •      | ➡<br>Vorwärts | -     | S<br>Abbrechen  | Aktualisieren | Startseite | Q<br>Suchen | Favoriten | 🎯<br>Verlauf | E-Mail | <b>D</b> rucken | Bearbeiten |
|--------------------|--------|---------------|-------|-----------------|---------------|------------|-------------|-----------|--------------|--------|-----------------|------------|
| Ad <u>r</u> esse 🙋 | ) http | ://sodomian   | ise/c | ;gi-bin/fidbas; | e.pl/Search?  |            |             |           |              |        |                 |            |

#### Fachinformatiker Info Datenbank Such-Ergebnisse

#### Treffer 1 bis 1 von 1

1. 🖻 Werner Brosio (Werner.Brosio@ibm.de) Auzubildender zum Fachinformatiker, Systemintegration, Firma IBM in Bochum

| keine | weiteren | Treffer |
|-------|----------|---------|
|       |          |         |

HOME guest

(Über das Home-Icon gelangt man immer auf die Startseite zurück)

Hat man den Datensatz geöffnet, kann über die Funktion "Editieren" der Datensatz geändert und über "Löschen" der Eintrag aus der Datenbank entfernt werden. Wurde ein Passwort vergeben, ist dieses jetzt erforderlich.

Über die Pfeil-Symbole können die Datensätze der Reihe nach angezeigt werden.

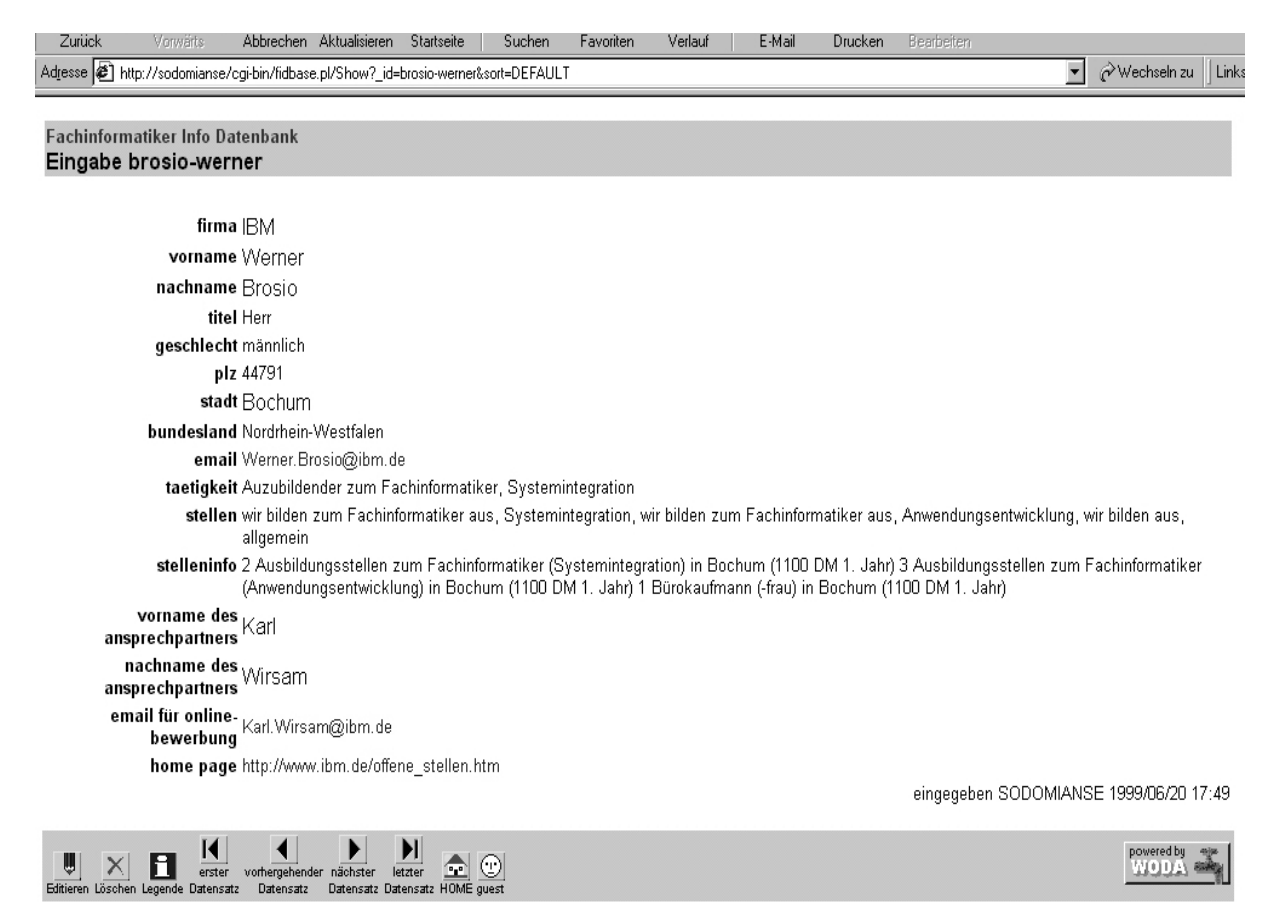

## Suchen von Datensätzen

Über die Funktion "Inhaltsverzeichnis" haben Sie die Möglichkeit alle Datensätze anzuzeigen, die ein bestimmtes Kriterium erfüllen.

Wollen Sie alle Einträge aus Hessen sehen, klicken Sie in der Spalte "Bundesland" auf Hessen.

Wollen Sie alle Firmen sehen (Bundesweit), die zum Fachinformatiker ausbilden, klicken Sie in der Spalte "Stellen" auf "Wir bilden zum Fachinformatiker aus, Stystemintegration". Dieses ist die einfachste Methode, einen Gesammtüberblick zu erlangen, hat aber den Nachteil, das nur ein Suchkriterium angegeben werden kann.

| 🚰 Fachinformatiker Info Datenbank: Inhaltsliste - Microsoft Inter                             | net Explorer                                                          | _ 8 ×                     |
|-----------------------------------------------------------------------------------------------|-----------------------------------------------------------------------|---------------------------|
| <u>] D</u> atei <u>B</u> earbeiten <u>A</u> nsicht <u>F</u> avoriten E <u>x</u> tras <u>?</u> |                                                                       | 題                         |
| Uriuck vorwärts Abbrechen Aktualisieren Startseite                                            | 🚫 🔝 🗭 🛃 🥌 🖬<br>Suchen Favoriten Verlauf E-Mail Drucken Bearbeiten     |                           |
| Adresse 🖉 http://sodomianse/cgi-bin/fidbase.pl/BrowseContents                                 |                                                                       | 💌 🧬 Wechseln zu 🛛 Links » |
| ·                                                                                             |                                                                       | <u> </u>                  |
| titel                                                                                         | geschlecht                                                            | bundesland                |
| 📥 Herr                                                                                        | 📥 männlich                                                            | 📥 Baden-Wuertenberg       |
| 👫 Frau                                                                                        | 📥 weiblich                                                            | 📥 Bayern                  |
| 📕 Fräulein                                                                                    |                                                                       | 📥 Berlin                  |
| 🐴 Dr.                                                                                         |                                                                       | 📥 Brandenburg             |
| M Prof.                                                                                       |                                                                       | 📥 Bremen                  |
| 👬 Ing.                                                                                        |                                                                       | 📥 Hamburg                 |
| 👬 Dipl-Ing                                                                                    |                                                                       | 📥 Hessen                  |
|                                                                                               |                                                                       | 📥 Mecklenburg-            |
|                                                                                               |                                                                       | Vorpommern                |
|                                                                                               |                                                                       | 🖺 Niedersachen            |
|                                                                                               |                                                                       | Nordrhein-Westfalen       |
|                                                                                               |                                                                       | 🖺 Rheinland Pfalz         |
|                                                                                               |                                                                       | 🖺 Saarland                |
|                                                                                               |                                                                       | 🖺 Sachsen 🔤               |
|                                                                                               |                                                                       | 🙆 Sachsen-Anhalt          |
|                                                                                               |                                                                       | 🖺 Schleswig-Holstein      |
|                                                                                               |                                                                       | 🖺 Thueringen              |
| taetigkeit                                                                                    | stellen                                                               |                           |
| Auzubildender zum Fachinformatiker, Systemintegration                                         | wir bilden zum Fachinformatiker aus, Systemintegration                |                           |
| Auzubildender zum Fachinformatiker,     Anwendungsentwicklung                                 | wir bilden zum Fachinformatiker aus, Anwendungsentwicklung            |                           |
| Auzuhildender zum IT-Systemelektroniker                                                       | wir bilden zum IT-Systemkaufmann aus                                  |                           |
| Auzuhildender zum IT-Systemkaufmann                                                           | wir bilden zum IT-Systemelektroniker aus                              |                           |
| Auszuhildender anderer Beruf                                                                  | wir bilden aus, allgemein                                             | _                         |
|                                                                                               | Im wir hahen Stellen im EDV-Bereich zu hesetzen, hitte angehen welche | <u>×</u>                  |

Unter dem Punkt "eigene Kriterien" können Sie sich in einer Matrix, eine Kombination von zwei Suchkriterien zusammenstellen (z.B. Stellen und Bundesländer).

#### Fachinformatiker Info Datenbank Definiere Such-Matrix

Hier können Sie eine Suchmatrix festlegen. Bestimmen Sie jeweils ein Feld für die Anzeige in Zeilen und eines für die Anzeige in Spalten. Es wird dann eine Suchmatrix erzeugt, die es erlaubt, nach beliebigen Kombinationen der Werte zu suchen.

Beachten Sie, daß das Erzeugen der Matrix länger dauern kann, wenn Felder enthalten sind, die mit einem Stern (\*) markiert sind.

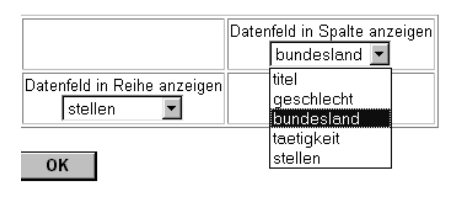

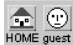

powered by WODA

Nach der Bestätigung erscheint eine Tabelle, in der Sie eine entsprechende Abfrage starten können.

z.B. Alle Ausbildungstellen in Nordrhein-Westfalen -> Zeile 3 & Spalte 11 anklicken.

Adresse 🝘 http://sodomianse/cgi-bin/fidbase.pl/BrowseMatrix?col=bundesland&row=stellen

✓ Wechseln zu Links "

٠

Fachinformatiker Info Datenbank zeige Matrix an nach stellen und bundesland

Klicken Sie die Zeilen- oder Spaltentitel an, um Einträge aus der jeweiligen Kategorie zu finden oder klicken Sie die Icons an, um Kombinationen aus Zeilen- und Spaltenwerten zu finden.

|                                                                             |                       |            |        |             |            |         |        | bu                         | ndesland     |                         |                    |            |
|-----------------------------------------------------------------------------|-----------------------|------------|--------|-------------|------------|---------|--------|----------------------------|--------------|-------------------------|--------------------|------------|
| stellen                                                                     | Baden-<br>Wuertenberg | Bayern     | Berlin | Brandenburg | Bremen     | Hamburg | Hessen | Mecklenburg-<br>Vorpommern | Niedersachen | Nordrhein-<br>Westfalen | Rheinland<br>Pfalz | Saarlan    |
| wir bilden zum<br>Fachinformatiker aus,<br>Systemintegration                |                       | F.         |        | L.          |            |         | L.     |                            |              |                         |                    |            |
| wir bilden zum<br>Fachinformatiker aus,<br>Anwendungsentwicklung            |                       | L'         | L.     |             |            | L.      | L.     | L2                         |              | ٦                       | L'                 | <b>F</b> . |
| wir bilden zum IT-<br>Systemkaufmann aus                                    | L.                    | L.         | L.     | ٦           | E.         | L.      | L.     | L.                         | L.           |                         | L.                 | L.         |
| wir bilden zum IT-<br>Systemelektroniker aus                                | L.                    | <b>F</b> . | L.     |             | E.         | E.      | E.     | L.                         |              |                         | L.                 |            |
| wir bilden aus,<br>allgemein                                                |                       | <b>F</b> . |        |             | <b>F</b> . | E.      | F.     |                            | L.           | L.                      | L.                 | L.         |
| wir haben Stellen im<br>EDV-Bereich zu<br>besetzen, bitte angeben<br>welche |                       | L1         | L1     |             | L2         | L       | L1     |                            |              | L.                      |                    | []         |
| wir begruessen Online-<br>Anfragen, bitte E-Mail<br>angeben                 |                       | F.         | F.     |             | E.         | L1      | L.     |                            |              | L.                      | L'                 | F          |
| wir begruessen Initiativ-<br>Bewerbungen per Post,<br>bitte genaue Adresse  |                       | L.         | [      | E.          | L.         | L.      | L.     |                            |              |                         | <b>F</b> .         |            |

Das mächtigste Werkzeug das Sie zur Suche einsetzen können ist die "Erweiterte Suche". Hier können Sie nach allen möglichen Kombinationen suchen, wobei die Möglichkeit besteht, nicht nur ganze Worte sondern auch Teile des gesuchten Wortes oder ähnlich Wörter in Datensätzen zu finden.

Beispiel im Bild :

Such im Feld Firma, nach Firmen die ungefähr gleich "IBM" heißen und nach Stellen, in den ungefähr das Wort "Fachi" vorkommt oder die mit diesen Buchstaben anfängt. Das Ergebnis wäre wieder unser Datensatz (IBM und Stellen zum Fachinformatiker erfüllen die Kriterien)

| Fachinformatiker Info Datenbank<br>Erweiterte Suche |                                                |                                       |
|-----------------------------------------------------|------------------------------------------------|---------------------------------------|
|                                                     |                                                |                                       |
| Suche nach                                          |                                                | Suchen!                               |
|                                                     | Geben Sie die Suchbeariffe mit Leerzeicher     | n getrennt ein.HELP                   |
| Weitere Abfrage-Kriterien                           | firma                                          | -~ TIBM                               |
|                                                     |                                                |                                       |
|                                                     |                                                |                                       |
|                                                     | n                                              |                                       |
|                                                     |                                                | ıt I                                  |
|                                                     |                                                |                                       |
|                                                     | alle Vorgaben                                  | =                                     |
| Sortierung                                          | nach Trefferzahl 🔽                             | -                                     |
| Formatierung                                        | Standard-Kurzformat                            |                                       |
| Frames                                              | Keine Frames                                   |                                       |
| Treffer pro Seite                                   | 50                                             | <u> </u>                              |
| Ausgabe folgender Felder (soweit vorhanden)         |                                                |                                       |
| , , , , , , , , , , , , , , , , , , ,               | I _i0 I¥ piz<br>I firma IV stadt               | V stelleninfo                         |
|                                                     | vorname V hundesland                           | vorname des ansprechpartners          |
|                                                     | I nachname I email                             | ✓ nachname des ansprechpartners □ _at |
|                                                     | ✓ taetigkeit ✓ titel ✓ komentar zur taetigkeit | , 🔽 email für online-bewerbung        |
|                                                     | v komentar zdi taetigkei                       | v homePage                            |

Adresse @ http://sodomianse/cgi-bin/fidbase.pl/AdvancedSearchForm

Damit haben Sie die grundlegenden Funktionen der Datenbank gesehen und sind jetzt in der Lage Daten einzutragen und Information zu extrahieren.

Falls etwas unklar ist oder Sie etwaige Fehler finden (natürlich nur in der Datenbank, meine Rechtschreibung ist eh' nicht mehr zu Retten) schreiben Sie bitte eine Mail an webmaster@suicidal.de